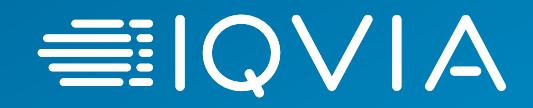

# IQVIA : inscription des fournisseurs de coupés

Fournisseurs canadiens Français

29 avril 2020

© 2020. All rights reserved. IQVIA® is a registered trademark of IQVIA Inc. in the United States, the European Union, and various other countries.

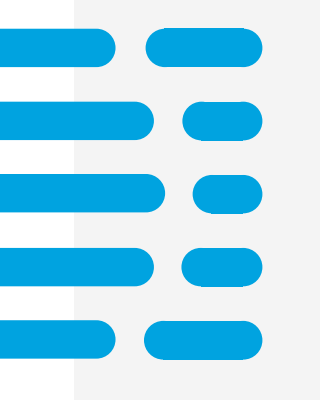

- + Processus de haut niveau
- + Inscription au Coupé
- + Facturation au coupé
- + Avec qui communiquer pour obtenir de l'aide

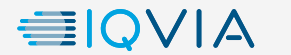

## Processus d'inscription : ce que vous devez savoir

- L'inscription des fournisseurs est un processus en deux étapes : inscription dans Oracle Cloud et sur le portail des fournisseurs de coupés
- Vous ne recevrez pas de bons de commande ni ne pourrez pas soumettre de factures tant que vous n'aurez pas inscrit les deux
- Vos renseignements de remise doivent demeurer synchronisés entre Oracle Cloud et le portail des fournisseurs de coupés
- Si les renseignements sur votre paiement changent ultérieurement, veuillez effectuer les mises à jour dans Oracle Cloud et coupé Supplier Portal avant d'utiliser les nouveaux renseignements de remise sur la facture

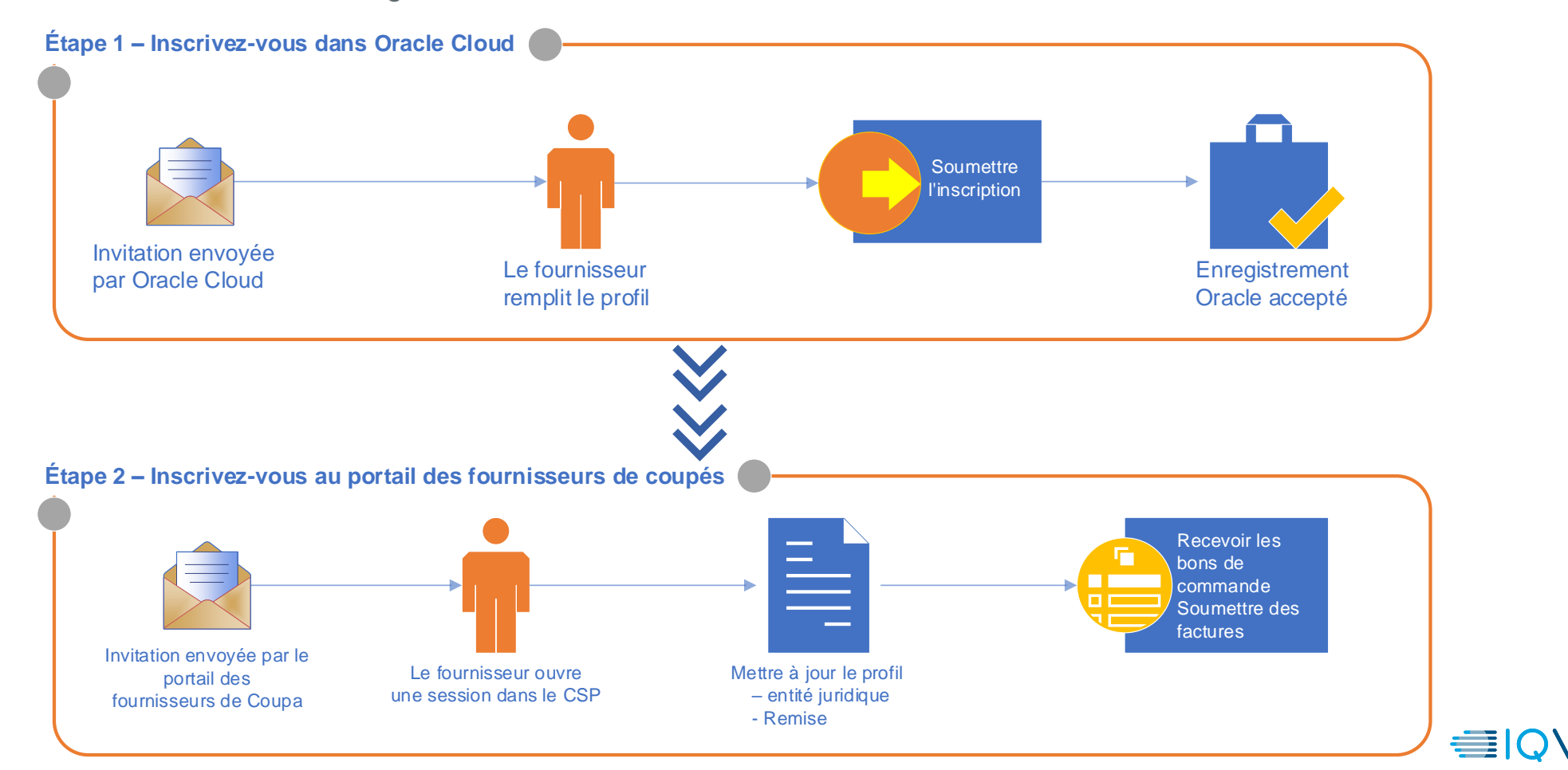

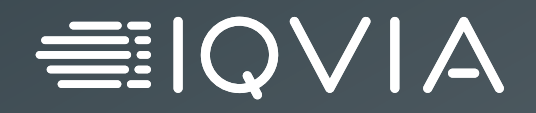

## **Inscription au Coupé**

## Portail des fournisseurs de coupés (CSP)

- Le fournisseur de services contractuels est un portail en ligne qui offre un moyen facile de gérer l'information, de consulter les bons de commande, de créer et de gérer les factures et les catalogues.
- IQVIA enverra une invitation par courriel à vous joindre au fournisseur de services contractuels (à l'adresse électronique que vous nous avez fournie précédemment).
- Ce courriel contiendra un aperçu du coupé, un guide de démarrage du coupé et un lien pour vous permettre de créer votre mot de passe. Cliquez sur le lien pour commencer.
- Si vous effectuez des transactions avec vos clients par des méthodes de BC autres que le fournisseur de services contractuels et que vous n'êtes pas lié au fournisseur de services contractuels, vous pouvez voir le bouton créer un compte dans votre courriel d'avis de bon de commande.

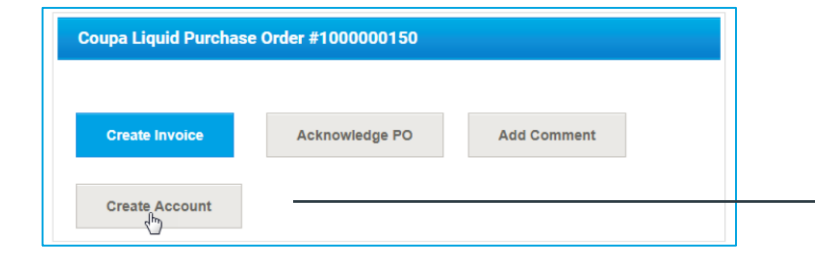

Remarque : si vous êtes déjà lié au fournisseur de services contractuels, vous pouvez voir le bouton ouvrir une session au lieu de créer un compte.

#### Remarque : si vous ne recevez pas votre courriel d'invitation, vérifiez votre dossier de pourriels.

Coupa Supplier Portal <do\_not\_reply@supplier-test.coupahost.com> to test.user.iqvia+atlas \* 11:34 PM (2 minutes ago)

#### IQVIA Registration Instructions - Action Required

Powered by Coupa

#### Bonjour ATLAS D D C0000042OLD,

Nous gérons nos dépenses commerciales électroniquement afin d'éviter les pertes de document et vous garantir un palement dans les délais. Dans les prochaines 48 heures, cliquez sur le bouton ci-après pour enregistrer votre compte. Si vous n'êtes pas l'interlocuteur adéquat de votre entreprise, transmettez cette demande à la personne appropriée à l'aide du lien de transfert.

Remarque : l'absence d'enregistrement dans les délais peut impacter votre capacité à faire des affaires avec nous. Prévenez-nous si vous ne pouvez pas vous enregistrer pour quelque raison que ce soit.

Carmina Pailan IQVIA

Join Coupa Forward this invitation

☆coupa 
● | Q ∨ | A<sup>™</sup>
■

### Portail des fournisseurs de coupés

- Le coupé affiche par défaut les coordonnées pour vous
- Dans le champ « mot de passe », entrez un mot de passe que vous utiliserez pour ouvrir une session dans le CSP (le mot de passe doit comporter au moins 8 caractères).
- Entrez de nouveau le mot de passe désiré dans le champ "confirmation du mot de passe"
- Pour créer un compte CSP, vous devez également accepter la politique de confidentialité. Veuillez lire les documents relatifs à la politique de confidentialité et aux conditions d'utilisation et cochez la case pour accepter

Remarque par défaut, ce compte est le compte d'administration de votre entreprise. Une fois la configuration terminée, vous pouvez ajouter des utilisateurs et leur attribuer des rôles, y compris l'administration du compte.

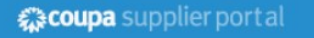

| oour aide.                        | ents ci-dessous et creez un mot de passe pour votre compte. Cliquez ici             |
|-----------------------------------|-------------------------------------------------------------------------------------|
| * Prénom                          | Jane                                                                                |
| * Nom De Famille                  | Lark                                                                                |
| * Entreprise                      | V H BIO LTD C0000032OLD                                                             |
| * département                     | ~                                                                                   |
| * Rôle                            | ~                                                                                   |
| * Adresse électronique            | test.user.iqvia+vsupplier@gmail.com                                                 |
| * Mot De Passe                    |                                                                                     |
|                                   | Il doit comprendre au minimum 8 caractères, dont au moins une lettre et un chiffre. |
| * Confirmation Du Mot<br>De Passe |                                                                                     |
|                                   | J'accepte la Politique de confidentialité et les Conditions d'utilisation.          |

## Portail des fournisseurs de coupés

Pour commencer avec le fournisseur de services contractuels

 Lors de votre première ouverture de session, le coupé vous emmène dans une visite de bienvenue.

| <ul> <li>Créez des factures et obtenez des mises à<br/>jour de statut</li> </ul> | <ul> <li>Mettez à jour votre profil et vos<br/>renseignements de paiement</li> </ul>                                 |
|----------------------------------------------------------------------------------|----------------------------------------------------------------------------------------------------|
| <ul> <li>Affichez les bons de commande et répondez-y</li> </ul>                  | <ul> <li>Créez des feuilles de temps et des avis<br/>préalables d'expédition (APE) pour des<br/>commandes</li> </ul> |
| <ul> <li>Hébergez et gérez des catalogues</li> </ul>                             | <ul> <li>Recevez des notifications par SMS et par<br/>courriel en temps réel</li> </ul>                              |
| <b>ຂໍ້ສcoupa</b> su                                                              | pplierportal                                                                                                    |

Avertissement : après avoir ouvert une session dans le fournisseur de services contractuels en tant qu'utilisateur non administrateur, vous pouvez voir une bannière indiquant vos autorisations existantes et les autorisations que vous pouvez demander à vos administrateurs. Les administrateurs du fournisseur de services contractuels qui gèrent les utilisateurs sont également avisés par une bannière pour vérifier les autorisations de leurs utilisateurs.  Lorsque vous aurez terminé, vous serez redirigé vers la page d'accueil de votre fournisseur de services contractuels

| <b>coupa</b> supplier portal        |                                                          |                                     | MARGO -   NOTIFICATIONS 🚱   AIDE -                                                                                                    |
|-------------------------------------|----------------------------------------------------------|-------------------------------------|----------------------------------------------------------------------------------------------------|
| Accueil Profil Command              | des Feuilles de service/temps AS                         | N Factures Catalogues               | Services complémentaires Admin                                                                                                    |
| Nouveau : Escomptes exclusifs       | pour votre usage personnel afin de vous ren              | nercier de faire partie de la commu | nauté Coupa                                                                                                    |
| ction requise : Complétez votre pr  | ofil pour être payé plus rapidement et être dé           | écouvert En savoir plus             | Annonces Tout afficher (0)                                                                                                    |
| rogression du profil                | Dernière mise à jour<br>minés () 7 jours qui précéde(nt) | Améliorez votre p                   | Économies en un clic Tout afficher                                                                                                    |
| mmaire du profil                    |                                                          |                                     | Commencez à économiser maintenant!<br>Explorez les offres pour votre entreprise, exclusives à<br>la communauté Coupa                                                                 |
|                                     | 1                                                        | <u>191</u>                          | Comptes fusionnés                                                                                                    |
| 5<br>Entitės juridiques<br>Afficher | 1<br>Utilisateur inscrit<br>Afficher                     | 2<br>Clients liés                   | Si votre entreprise a plus d'un compte CSP, nous<br>tentons d'en faire la liste ici. Envisagez une fusion<br>pour éviter la confusion auprès des clients existants et<br>potentiels. |
|                                     |                                                          |                                     |                                                                                                    |

Remarque : vous pouvez fermer la bannière de la session en cours, mais le message s'affiche de nouveau après avoir ouvert une session et cliqué sur Soumettre.

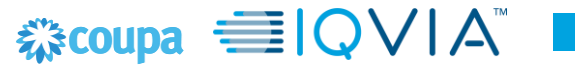

## **Configurer les entités juridiques**

- Vous devez configurer votre compte pour créer des factures électroniques. À partir de la page Configuration de l'administrateur ou de l'entité juridique, ajoutez, gérez ou désactivez des entités juridiques ou gérez des comptes de paiement.
- Vous pouvez fournir plus de comptes de paiement et ajouter ces renseignements à vos entités juridiques afin que vos clients puissent utiliser différents modes de paiement lorsqu'ils travaillent avec vous.

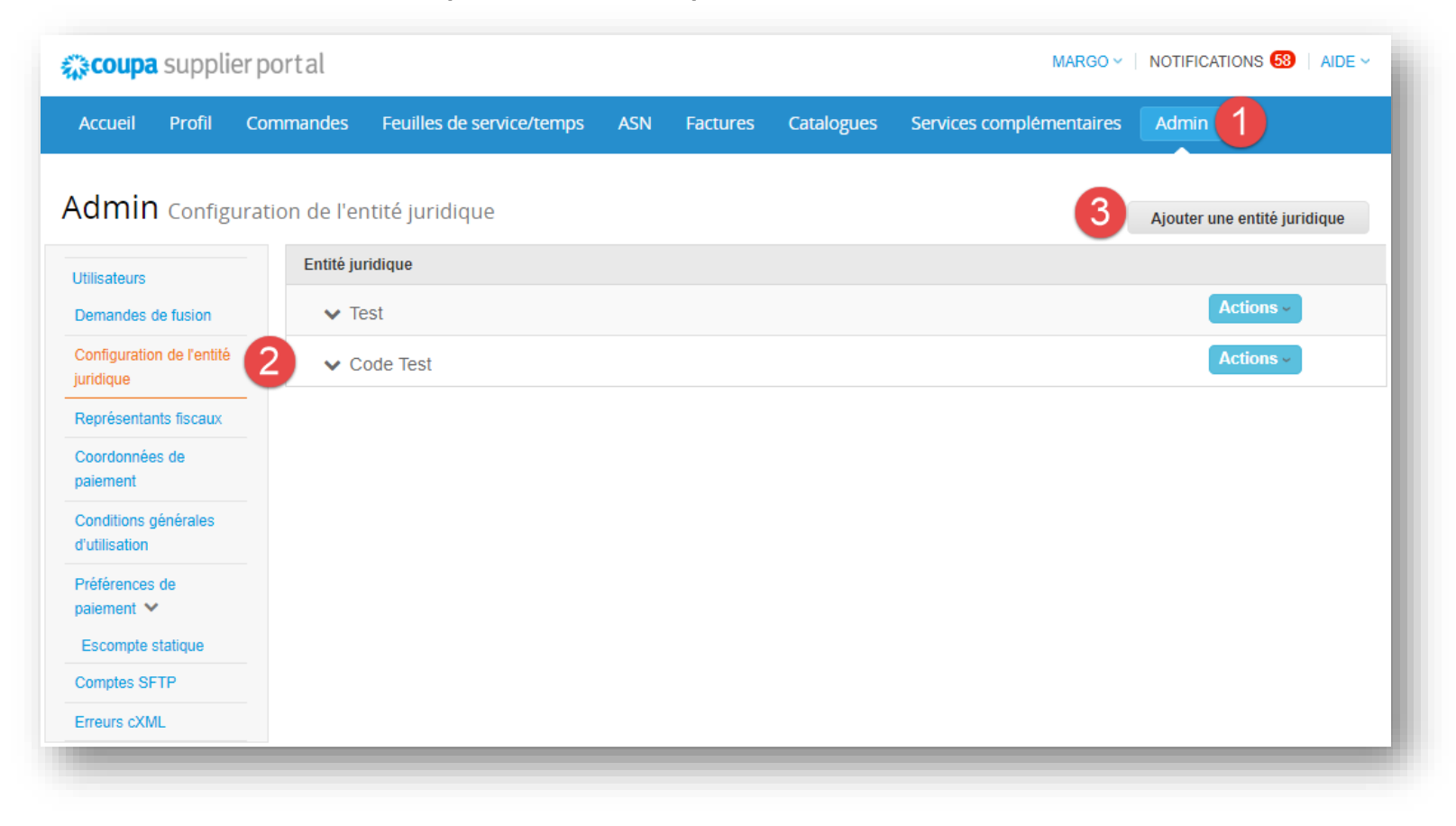

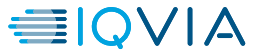

## **Configurer les entités juridiques**

| Où se trouv                                                                                                    | e votre entreprise?                                                                                                    |
|----------------------------------------------------------------------------------------------------|----------------------------------------------------------------------------------------------------|
| En configurant vos coordonnées commerciales o<br>besoins de facturation et de paiement de vos cli<br>clients existants et potentiels, fournissez autant | dans Coupa, vous serez mieux à même de répondre aux<br>ents. Pour obtenir les meilleurs résultats auprès de vos<br>de renseignements que possible. |
| * Nom de l'entité<br>juridique<br>Pays                                                                                                    | Il s'agit du nom officiel sous<br>lequel votre entreprise est<br>enregistré auprès du<br>gouvernement et du pays où<br>elle est située.            |
|                                                                                                    | Annuler Continuer                                                                                                    |

 Pour les fournisseurs canadiens, entrez la TVQ ou la TVP sur le champ numéro d'inscription du fournisseur. Cliquez sur 'Enregistrer et continuer'.

Remarque : laissez ce champ vide si vous n'avez enregistré que la TVH ou la TPS.

- 1. Ajoutez le nom et le pays de votre entreprise
- 2. Cliquez sur Continuer

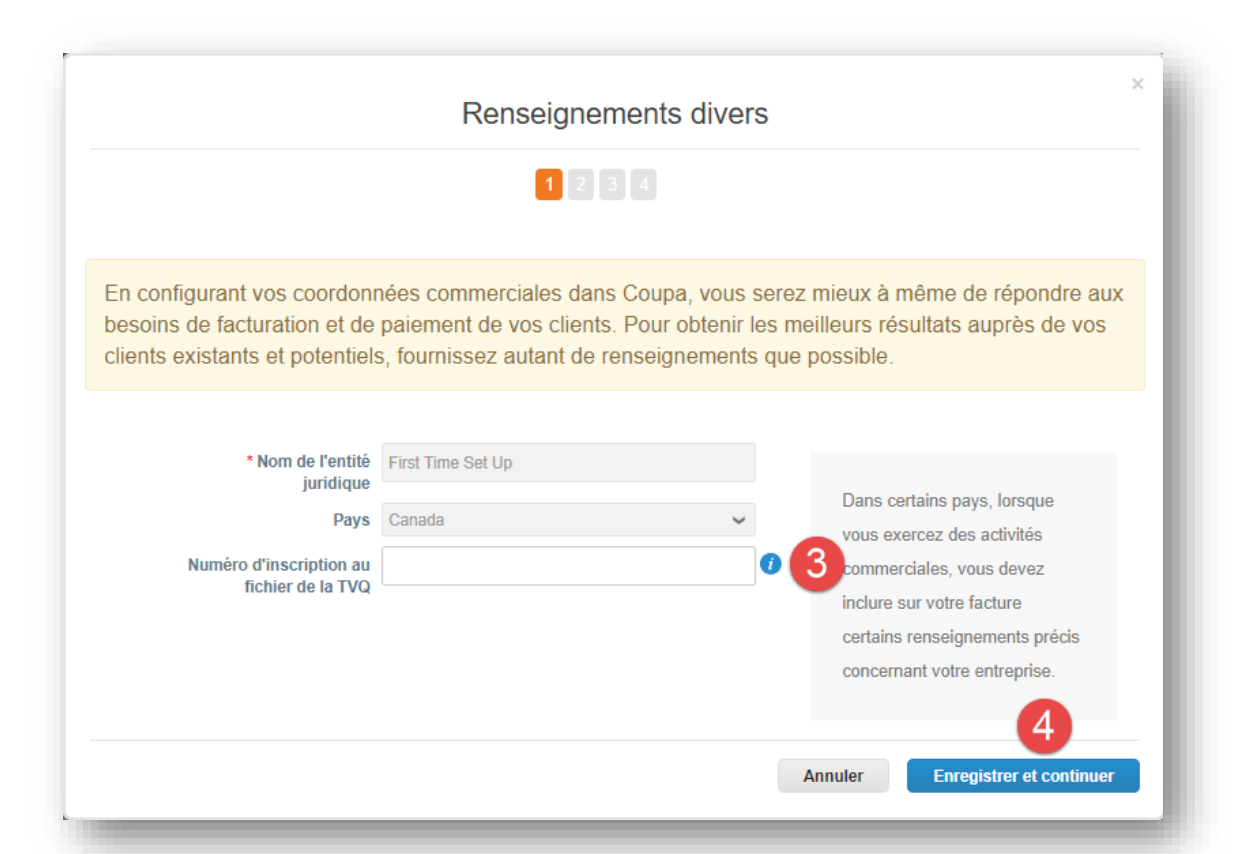

| Toutes                                                       |                                                  |         |                                                        |
|--------------------------------------------------------------|--------------------------------------------------|---------|--------------------------------------------------------|
| IQVIA                                                        |                                                  |         |                                                        |
| Quelle est l'adresse de l'ér                                 | netteur de la facture? 2                         |         |                                                        |
| * Ligne D'Adresse 1                                          |                                                  |         |                                                        |
| Ligne D'Adresse 2                                            |                                                  | ]       | REQUIS AUX FINS DE                                     |
| * Ville                                                      |                                                  | Ĩ       | FACTURATION                                            |
| Province/État                                                |                                                  | ĩ       | Entrez l'adresse sous laquelle                         |
| * Code Postal                                                |                                                  | 0       | votre entite jundique est<br>enregistrée. Il s'agit de |
| Pays                                                         | Canada                                           |         | l'adresse où vous sont                                 |
|                                                              |                                                  |         | acheminés les documents                                |
|                                                              | Utiliser cette adresse comme adresse de remis    | se 🕖    | gouvernementaux. 🖤                                     |
|                                                              | Utiliser cette adresse comme adresse d'expédi    | ition   |                                                        |
| Quel est votre numéro de                                     | taxes? 7                                         |         |                                                        |
| Pays                                                         | Canada                                           | $\sim$  | ×                                                      |
| * Numéro de TVA                                              |                                                  |         |                                                        |
|                                                              | Je souhaite utiliser cette information comme num | éro fis | cal local                                              |
|                                                              |                                                  |         |                                                        |
| Ajouter u                                                    | n numéro de taxes supplémentaire                 |         |                                                        |
| Ajouter u<br>Divers                                          | n numéro de taxes supplémentaire                 |         |                                                        |
| Ajouter u<br>Divers 4<br>Code de l'émetteur de la<br>facture | n numéro de taxes supplémentaire                 | 0       |                                                        |

### **Configurer les entités juridiques**

1. Vous pourriez avoir d'autres clients qui utilisent un coupé. Vous pouvez restreindre cette adresse à IQVIA ou vous pouvez la rendre disponible pour que vous puissiez l'attribuer à tous vos clients.

2. Entrez votre adresse professionnelle. N'oubliez pas que votre adresse de remise doit correspondre à celle que vous avez entrée dans Oracle Cloud

3. S'il y a lieu, entrez votre numéro d'identification aux fins de l'impôt. Si vous n'êtes pas inscrit, laissez le champ vide.

Si vous cliquez sur le champ Je n'ai pas de numéro de TVA/TPS, il vous demandera un numéro local, alors ne cochez pas la case si ce n'est pas le cas dans votre pays.

4. Remplissez le champ « Invoice from Code » pour que le numéro d'identification du RTA soit associé à la nouvelle entité juridique en cours d'établissement.

Cela est utile si le fournisseur a plusieurs RTA et peut être utilisé pour les différencier. Le fournisseur peut remplir ce champ avec le code de son choix.

5. Une fois que vous avez entré les renseignements sur votre entreprise, cliquez **sur enregistrer et CONTINUER** 

| C                                                                                  | Dù souhaitez-vous recevoir l | e pai                                                                                                    | iement?                                                      |
|------------------------------------------------------------------------------------|------------------------------|----------------------------------------------------------------------------------------------------|--------------------------------------------------------------|
|                                                                                    | 1 2 3 4                      |                                                                                                    |                                                              |
| *Type de paiement Compte ba<br>Adresse<br>Compte ba<br>Renseignements Carte virtue | ncaire ~ 1<br>ncaire<br>Ile  |                                                                                                    |                                                              |
| Pays du compte<br>bancaire:                                                        | Canada                       | •                                                                                                    | 2                                                            |
| Devise du compte                                                                   |                              | -                                                                                                    | RECOMMANDÉ                                                   |
| Nom de la banque:                                                                  |                              |                                                                                                    | Remarque : Les<br>renseignements bancaires                   |
| Nom du bénéficiaire:                                                               |                              |                                                                                                    | ajoutés ici ne sont PAS                                      |
| Numéro d'acheminement<br>(code de la banque):                                      | Routing Numt 🗸               |                                                                                                    | vos clients. S'ils ne les ont pas                            |
| Numéro de compte:                                                                  |                              | 1                                                                                                    | déjà, veuillez utiliser leur<br>processus de modification de |
| Confirmer le numéro de<br>compte:                                                  |                              |                                                                                                    | renseignements de paiement                                   |
| IBAN:                                                                              |                              | 1                                                                                                    | (lequel peut s'effectuer en<br>dehors de Coupa pour          |
| Code SWIFT/BIC:                                                                    |                              | 1                                                                                                    | certaines organisations                                      |
| Type de compte<br>bancaire:                                                        | Business                     | <ul> <li>Image: A set of the set of the</li></ul> |                                                              |
| Adresse de la ba                                                                   | anque                        |                                                                                                    |                                                              |
| Ligne d'adresse 1:                                                                 |                              |                                                                                                    |                                                              |
| Ligne d'adresse 2:                                                                 |                              |                                                                                                    | 3                                                            |
| Ville:                                                                             |                              |                                                                                                    | •                                                            |
| Province/État:                                                                     | Sélectionner une option      | •                                                                                                    |                                                              |
| Code postal:                                                                       |                              |                                                                                                    |                                                              |
| Quelle est votre adresse                                                           | de remise?                   |                                                                                                    |                                                              |
| Ligne D'Adresse                                                                    | 1 18720 Trans-Canada Highway |                                                                                                    |                                                              |
| Ligne D'Adresse Vill                                                               | 2<br>e Kirkland              |                                                                                                    |                                                              |

## Établir les renseignements relatifs au versement avec les Services bancaires

- 1. Dans le menu déroulant, sélectionnez **COMPTE BANCAIRE** pour afficher les champs bancaires
- 2. Veuillez entrer les champs bancaires applicables à cet écran. Le champ pays de la banque et itinéraire est affiché par défaut à partir du pays que vous avez choisi au premier écran de l'écran de paiement.
- 3. Nous n'avons pas besoin de l'adresse de la banque.
- 4. Une fois que vous avez entré les renseignements bancaires de votre entreprise, cliquez **sur enregistrer et CONTINUER**

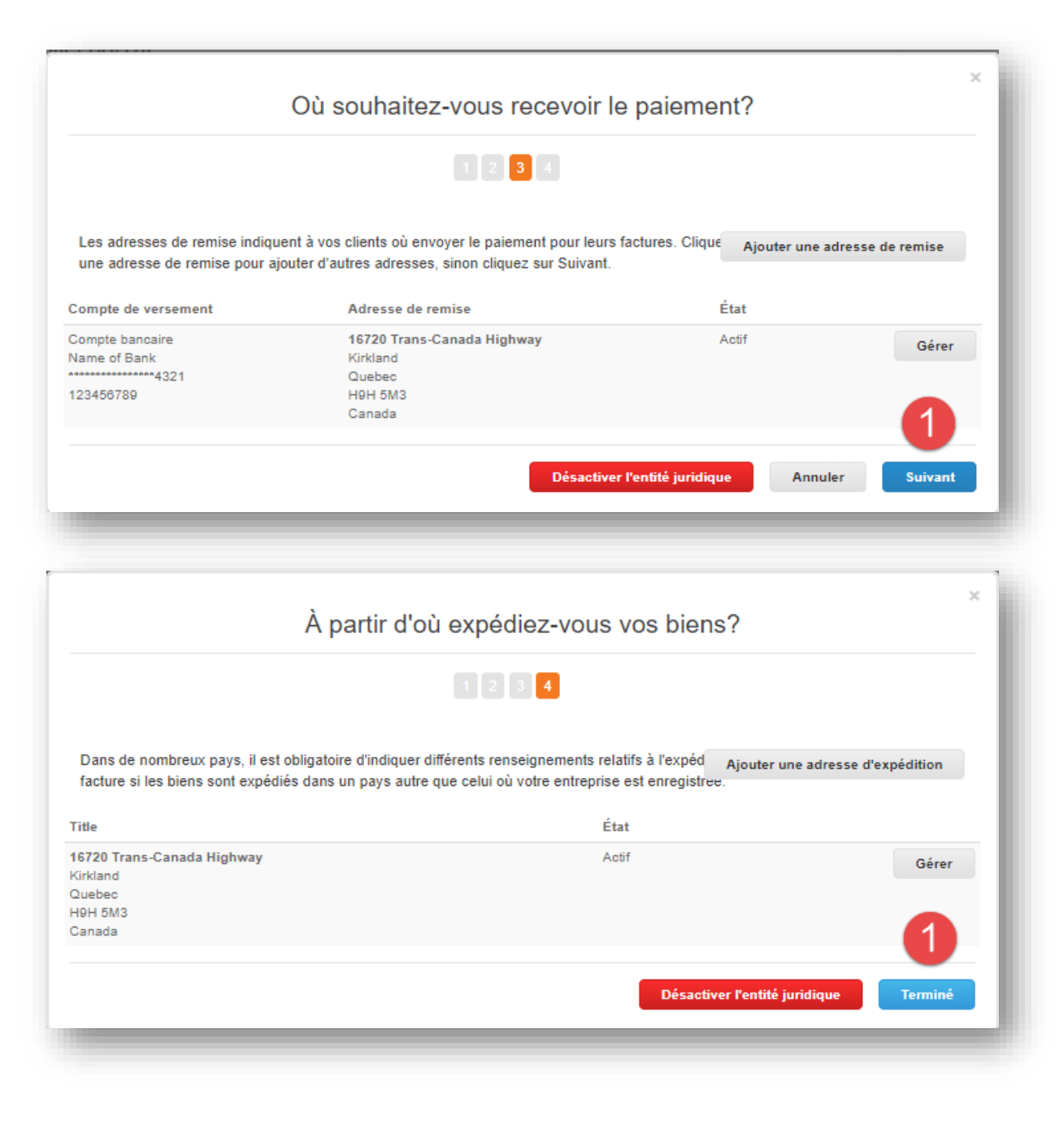

### Vérification du compte

1. Vérifiez les renseignements sur la remise affichés à l'écran. Si tout est correct, cliquez **SUR SUIVANT.** 

Si vous devez modifier les renseignements, cliquez SUR GÉRER pour retourner aux écrans de saisie des données.

 Vérifiez les renseignements d'expédition affichés à l'écran. Si tout est correct, cliquez sur TERMINÉ.

Si vous devez modifier les renseignements, cliquez SUR GÉRER pour retourner aux écrans de saisie des données.

| Configuration terminée                                                                                                    | ×       |
|----------------------------------------------------------------------------------------------------|---------|
|                                                                                                    |         |
| Félicitations!<br>Cette entité juridique peut maintenant être utilisée dans les nouvelles factures.                                                                                                    |         |
| <ul> <li>Pour être payé - La plupart des clients exigent que vous leur envoyiez ces renseignements de paiement dans en plus de les indiquer sur la facture.</li> <li>Cliquez sur Onglet Profil afin de voir si votre client possède un formulaire pour recueillir des renseignements sur les paiements.</li> <li>Sinon, vous devrez leur transmettre par un autre moyen.</li> </ul> |         |
| Accéder aux commandes Accéder aux factures Retourner à l'administrateur                                                                                                    | Terminé |

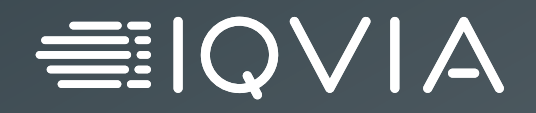

## Facturation au coupé

## **Comment facturer un coupé**

Ouvrez une session sur le portail des fournisseurs de coupés https://supplier.coupahost.com/sessions/new

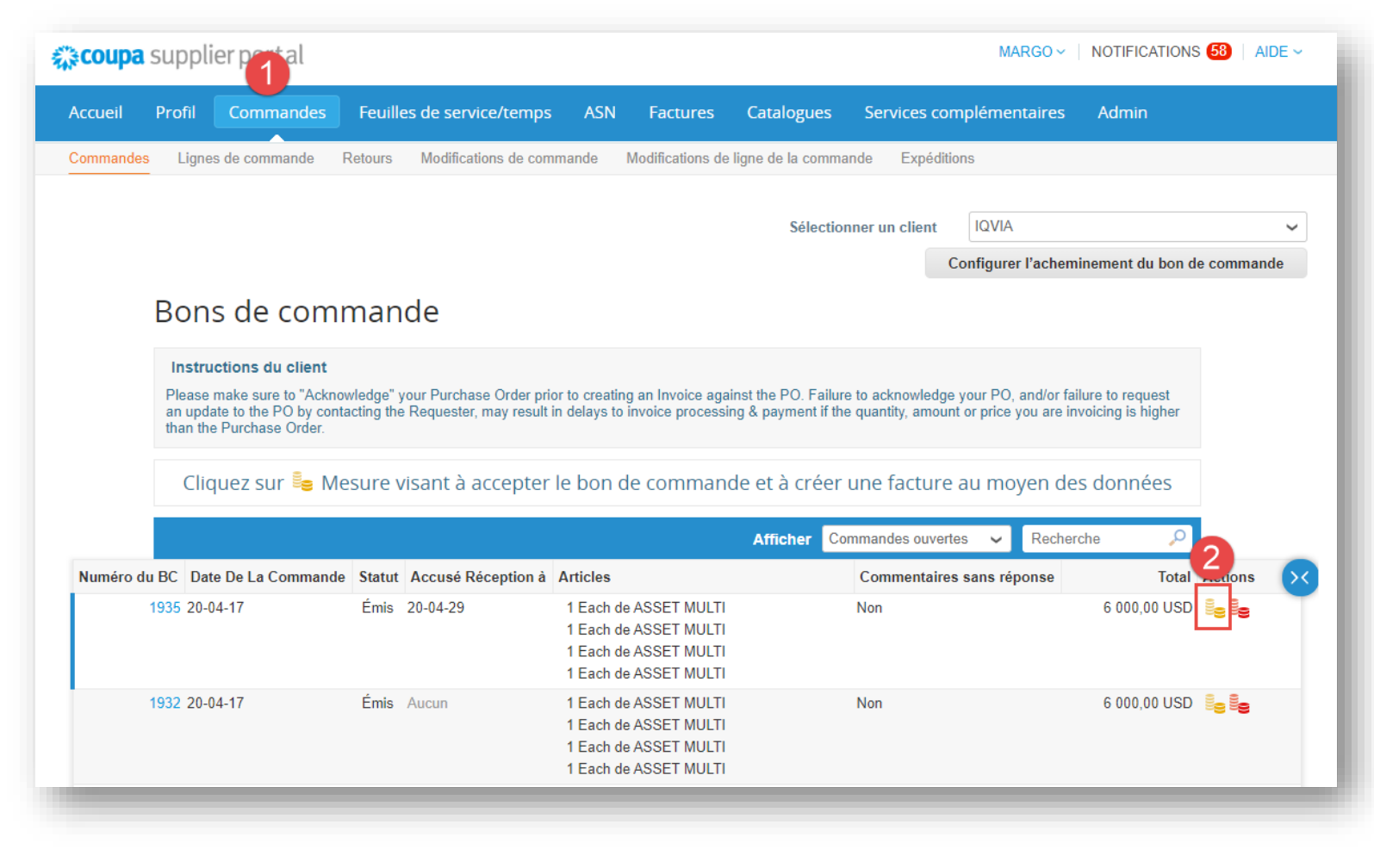

- 1. Naviguez jusqu'à l'onglet "Orders"
- 2. Cliquez sur l'icône de pièce de monnaie or dans la colonne actions pour le bon de commande pertinent

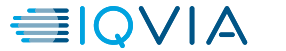

# Sélection de l'entité, des adresses de remise et des adresses d'expédition

| Sélectionner les dé    | tails de facturation                                     |   |            | × |
|------------------------|----------------------------------------------------------|---|------------|---|
| 1 * Entité juridique   | First Time Set Up                                        | ~ | Ajouter un | ^ |
|                        | nouveau                                                  |   |            |   |
| Émetteur de la facture | GST Identifiant RTA<br>16720 Trans-Canada Highway        | / |            | l |
|                        | Kirkland, Quebec H9H 5M3<br>Canada<br>Canada (123456789) |   |            | l |
|                        | Canada (123430703)                                       |   |            |   |
| * Remettre à           | Sélectionner                                             | ~ | Ajouter un |   |
|                        | nouveau                                                  |   |            |   |
| * Adresse d'expédition | Sélectionner                                             | ~ | Ajouter un |   |
| 3                      | nouveau                                                  |   |            | • |
|                        |                                                          |   | Annuler    |   |

- 1. Sélectionnez l'entité juridique
- 2. Sélectionnez le destinataire de la remise
- 3. Sélectionnez l'adresse d'expédition

Vous pouvez confirmer que vous avez sélectionné la bonne personne morale en vérifiant l'identificateur du RTA (ce champ ne sera visible que si ce dernier a été entré au cours de la configuration) dans le champ facture de.

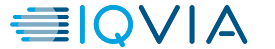

## Création de la facture

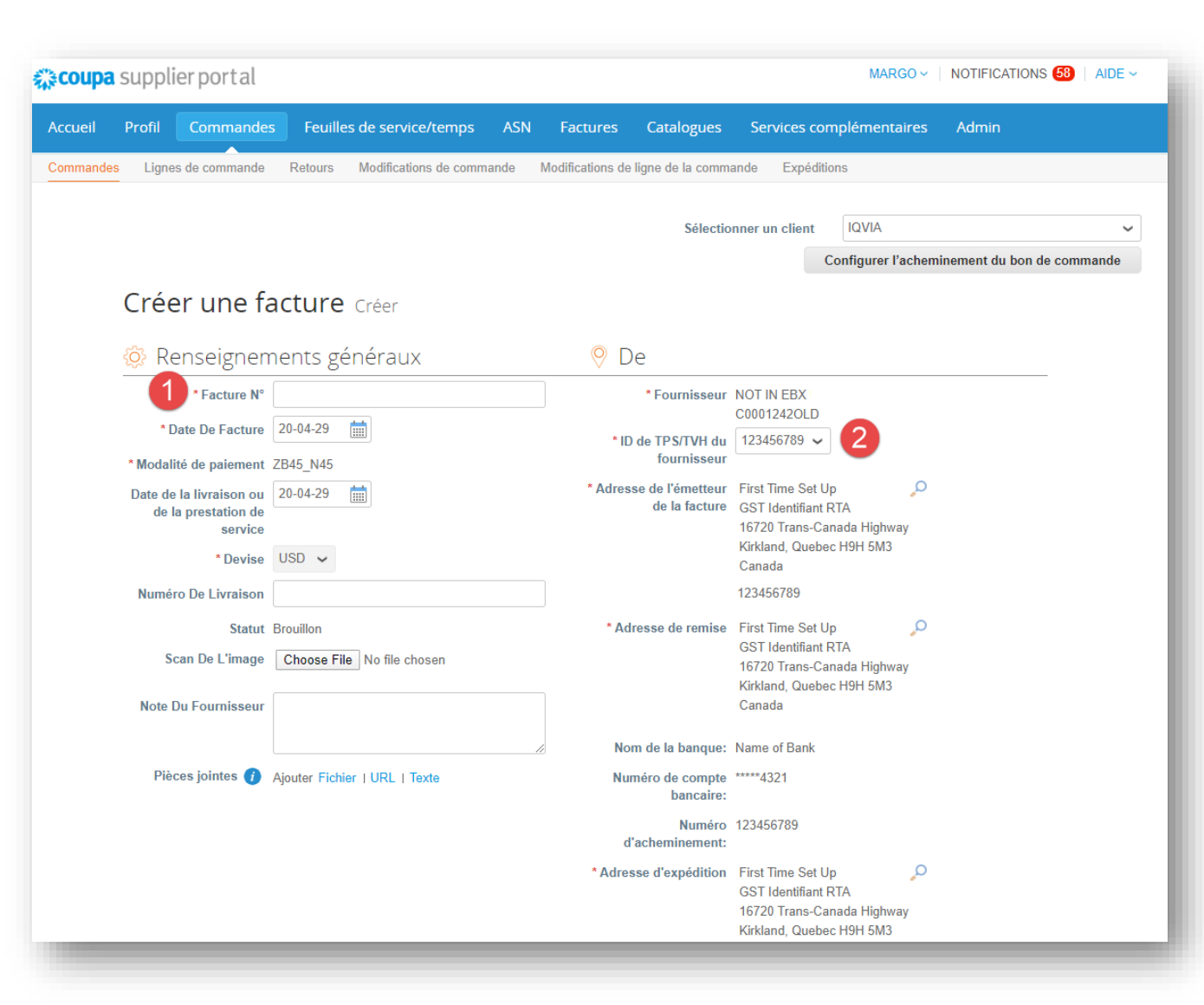

1. Entrez votre numéro de facture dans le champ numéro de facture

2. Si plusieurs numéros de TPS/TVH ont été ajoutés durant la création du RTA, vous pouvez sélectionner le numéro de TPS/TVH à utiliser dans le menu déroulant

Si le champ TVQ/TVP est rempli lors de la création du RTA du fournisseur, cela apparaîtra dans la section « facture à partir de l'adresse »

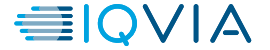

## Ajout des taxes à la facture

Au niveau de la ligne de facture, sélectionnez le type de taxe et le taux de taxe prévu pour la facture.

| Eignes                                                                                                    |                                                                                                    |
|----------------------------------------------------------------------------------------------------|----------------------------------------------------------------------------------------------------|
| Type<br>service fourniDescription des biens livrés/ du<br>service fourniQtéUDMPrixASSET MULTI1Each1 500,00 | 1 500,00 😣                                                                                                    |
| Ligne du bon de commande     Contrat     Numéro de pièce du fournisseur       1935-1                       | 💻 Lignes                                                                                                    |
| Facturation<br>A-US26300057-US265X9999991023040000-N/A-DUMMY_ASSET15700000                                 | Type<br>service fourniDescription des biens livrés/ du<br>service fourniQtéUDMPrix1 500,001 500,00ASSET MULTI1Each11 500,001 500,001 500,001 500,00                                                                                                    |
| Taxes     2       Type Taxes     Taxes Taux       Taxes Montant     Référence fiscale                      | Ligne du bon de commande<br>1935-1 Contrat Vuméro de pièce du fournisseur                                                                                                    |
| GST<br>HST<br>PST                                                                                          | Facturation<br>A-US26300057-US265X99999991023040000-N/A-DUMMY_ASSET15700000<br>Taxes                                                                                                    |
| QST<br>G Ajouter une étiquette                                                                             | Type Taxes     Taxes Taux     Taxes Montant     Référence fiscale       GST ~     5.0% ~     75,00                                                                                                    |
| Si plusieurs taxes doivent être attribuées, cliquez sur<br>l' icône verte + et remplissez les taxes en     | Image: Second second secon |
|                                                                                                    |                                                                                                    |

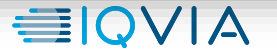

17

## Calcul du total de la facture

Supprimer

- 1. Cliquez sur « calculer » pour vous assurer que la taxe est incluse sur votre facture
- 2. Cliquez sur 'Soumettre' pour envover la facture à IQVIA

| Incotorm          |                                        |         |
|-------------------|----------------------------------------|---------|
| moterm            |                                        |         |
| Taxes             | <b>~</b>                               | 0,000   |
| •                 |                                        |         |
| Référence fiscale | Entrez la description du motif fiscal. |         |
| Divers            |                                        |         |
| -                 |                                        |         |
| laxes             | <b>~ ~</b>                             | 0,000   |
| •                 |                                        |         |
| Référence fiscale | Entrez la description du motif fiscal. |         |
| Taxes total(e)    |                                        | 300,0   |
| Total net         |                                        | 6 000,0 |
| Total TTC         |                                        | 6 300.0 |
|                   |                                        |         |

Une fenêtre contextuelle s'affiche pour confirmer que vous êtes prêt à envoyer, cliquez sur le bouton 'mettre fin à la facture'.

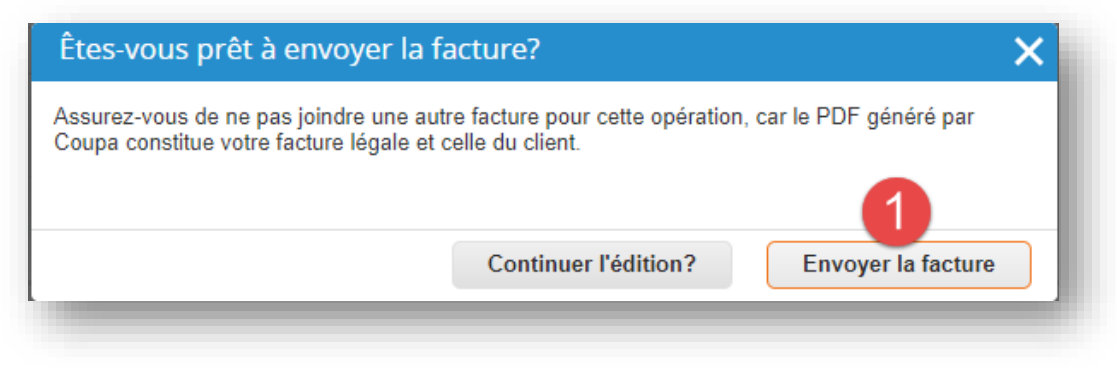

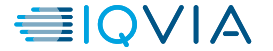

## Affichage des factures

| <b>a coupa</b> | supplier p                                     | ortal                                             |                                                                        |                                                                            |                                          |                                          | MARGO 🗸 🕴 N                              | NOTIFICATIONS 68                | AIDE ~                        |                         |                      |               |                                                                                                    |                                                                 |       |
|----------------|------------------------------------------------|---------------------------------------------------|------------------------------------------------------------------------|----------------------------------------------------------------------------|------------------------------------------|------------------------------------------|------------------------------------------|---------------------------------|-------------------------------|-------------------------|----------------------|---------------|----------------------------------------------------------------------------------------------------|-----------------------------------------------------------------|-------|
| Accueil        | Profil Co                                      | mmandes                                           | Feuilles de service/temps                                              | ASN Factures Cat                                                           | talogues Se                              | ervices compléi                          | mentaires                                | Admin                           |                               |                         |                      |               |                                                                                                    |                                                                 |       |
| Factures       | Reçus de paien                                 | nent                                              |                                                                        |                                                                            |                                          |                                          |                                          |                                 |                               |                         |                      |               |                                                                                                    |                                                                 |       |
|                | Facture                                        | es                                                |                                                                        |                                                                            | Sélectionner                             | un client IQ                             | VIA                                      |                                 | À                             | partir de               | e l'ong              | let fa        | actures, vous po                                                                                                    | ouvez vo                                                        | oir   |
|                | Instruction                                    | s du client                                       |                                                                        |                                                                            |                                          |                                          |                                          |                                 | l'ét                          | at de v                 | os fact              | tures         | s, consulter les                                                                                                    | factures                                                        |       |
|                | Please make<br>an update to t<br>than the Purc | sure to "Acknow<br>the PO by conta<br>hase Order. | rledge" your Purchase Order prio<br>cting the Requester, may result in | r to creating an Invoice against the<br>n delays to invoice processing & p | e PO. Failure to a<br>payment if the qua | acknowledge your<br>antity, amount or pr | PO, and/or failure<br>rice you are invoi | e to request<br>icing is higher | pa<br>fac                     | r état e<br>ture a l    | t voir la<br>été cou | a rai         | son pour laque<br>tée                                                                                                    | lle une                                                         |       |
|                | Créer de                                       | s facture                                         | s 🕖                                                                    |                                                                            |                                          |                                          |                                          |                                 | iac                           |                         |                      | nco           |                                                                                                    |                                                                 |       |
|                | Créer une                                      | facture à partir                                  | d'un bon de commande                                                   | Créer une facture à partir                                                 | r d'un contrat                           | Créer u                                  | ne facture vierg                         | e                               |                               |                         |                      |               |                                                                                                    |                                                                 |       |
|                | Créer une                                      | note de crédit                                    |                                                                        |                                                                            |                                          |                                          |                                          |                                 |                               |                         |                      |               |                                                                                                    |                                                                 |       |
|                | Exporter ve                                    | rs ~                                              |                                                                        | Af                                                                         | ficher toutes                            |                                          | - Recherche                              | e 🔎                             |                               |                         |                      |               |                                                                                                    |                                                                 |       |
|                | Facture r                                      | n° Date De                                        | e Création Statut                                                      | Numéro du bon de command                                                   | le Total TTC                             | Commer                                   | ntaires sans rép                         | onse Actions                    |                               |                         |                      |               |                                                                                                    |                                                                 |       |
|                | INV_123                                        | 4 20-04-29                                        | Approbation en<br>attente                                              | 1935                                                                       | 1 800,00 USD                             | ) Non                                    | (                                        | Créer des fac                   | tures 🕖                       |                         |                      |               |                                                                                                    |                                                                 |       |
|                | None                                           | 20-04-29                                          | 9 Brouillon                                                            | 1935                                                                       | 6 000,00 USD                             | ) Non                                    |                                          | Créer une facture               | à partir d'un bon de commande | Créer                   | une facture à pa     | artir d'un co | ontrat Créer une facture vie                                                                                                    | rge                                                             |       |
|                | None                                           | 20-04-29                                          | 9 Brouillon                                                            | 1935                                                                       | 6 000,00 USD                             | ) Non                                    |                                          | Exporter vers ~                 | rrenu                         |                         |                      | Afficher      | Différends sans réponse 🗸 Recherc                                                                                                    | he 🔎                                                            |       |
|                |                                                |                                                   |                                                                        |                                                                            |                                          |                                          | Facture n°                               | Date de la facture              | Numéro du bon de commande     | Total TTC               | Disputed Date        | Commen        | toutes<br>Abandonné                                                                                                    | mmentaires Actio                                                | ons 🔀 |
|                |                                                |                                                   |                                                                        |                                                                            |                                          |                                          | Canada_Dem                               | o1 19-12-16                     | 1343                          | 10 005,00 IDR           | 19-12-16             | 19-12-16      | Annulé<br>Approbation en attente<br>Approuvé<br>Brouillon<br>Différends avec une réponse du fourniss                                                | s is an<br>pice for ARC<br>untries.<br>eurper Invoice is        |       |
|                |                                                |                                                   |                                                                        |                                                                            |                                          |                                          | INV_1354                                 | 19-11-04                        | 1354                          | 1 563 312 000,00<br>PKR | 19-11-04             | 19-11-04      | Différends sans réponses du fournisseur<br>En litige<br>En traitement<br>Notes de crédit<br>Renseignements sur le paiement<br>Test<br>Créer une vue | uired.<br>s is an<br>pice for ARC<br>untries.<br>per Invoice is |       |

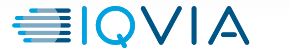

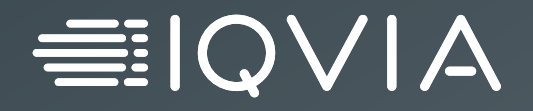

# Personne-ressource pour obtenir de l'aide

## Naviguez et obtenez de l'aide

- Lorsque vous ouvrez une session pour la première fois, vous êtes accueilli par la visite d'aide (visite d'accueil) à l'écran d'accueil.
- Vous pouvez cliquer sur aide en ligne du fournisseur de services contractuels dans le coin supérieur droit de la page pour accéder à l'aide en ligne ou pour consulter la visite d'aide en tout temps.
- Portail succès de coupé pour les fournisseurs

Admin

nentaires

Aide en ligne

Visite guidée d'aide

 Pour toute autre question, vous pouvez communiquer avec l'équipe d'approvisionnement d'IQVIA <u>à l'adresse procurement@iqvia.com</u>

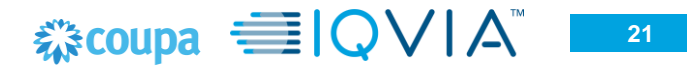